Ref: FAQ0090

Version: 1.0

Title – How to determine Meter size

Made By: AB 22/05/15

(Issue 2)

## Using Radwin software for meter sizing

Every water meter has QMin and QMax flow values between which the meter manufacturer guarantees accuracy.

In Radwin software many meter types are already identified and you can gain the information by going to the Radwin View graph >

Identify the logger in the Radwin Data Folder and with Data file selected Open the View Graph for the selected data -

**(**)

| <b>*</b>                         | Location Select - Data File |
|----------------------------------|-----------------------------|
| Data File Data Time Period       | nction Sets                 |
|                                  |                             |
| 🗐 👾 🕍 _17 : Lanton Branch        |                             |
|                                  | 17/11/1999} : Lanton Branch |
|                                  | 10/01/2001} : Lanton Branch |
|                                  | 06/08/2001} : Lanton Branch |
|                                  | 11/06/2002} : Lanton Branch |
| 🔂 A0005 18/04/2002 {31/10/2001-1 | 16/04/2002} : Lanton Branch |
|                                  | 13/06/2002} : Lanton Branch |
|                                  | 04/11/2002} : Lanton Branch |
|                                  | 15/04/2003} : Lanton Branch |
|                                  | 17/11/2003} : Lanton Branch |
|                                  | 19/04/2004} : Lanton Branch |
|                                  | 09/12/2004} : Lanton Branch |
|                                  | 14/04/2005} : Lanton Branch |
| A0013 28/11/2005 {14/04/2005-2   | 28/11/2005} : Lanton Branch |
| A0014 21/11/2007 {28/11/2005-2   | 20/11/2007}: Lanton Branch  |

At the top of the View Graph Select Data Options and Transducers -

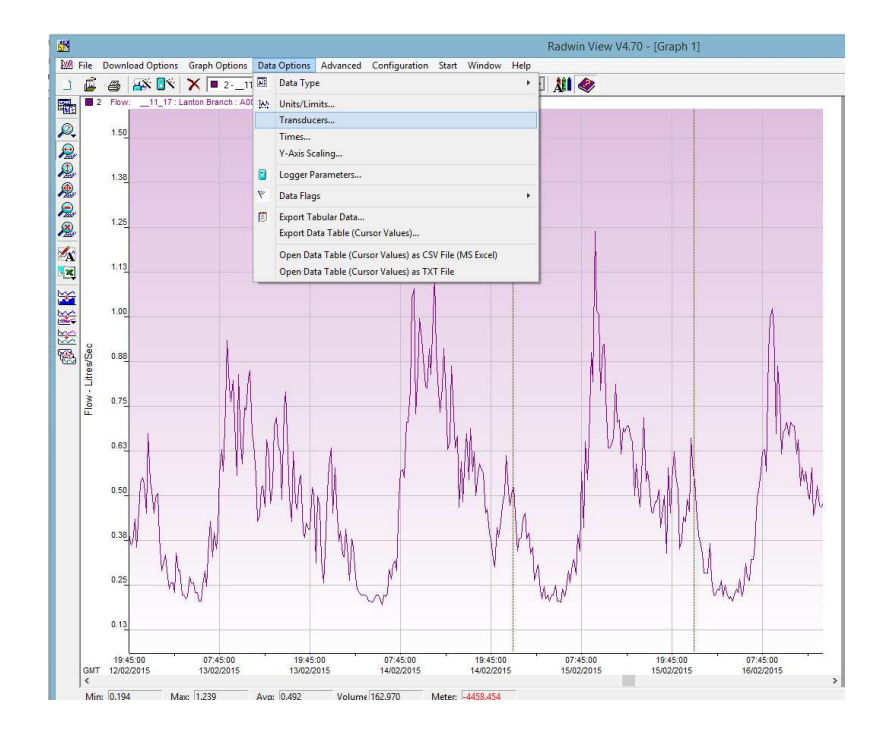

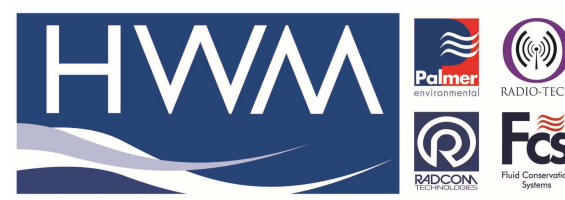

# Ref: FAQ0090

Version: 1.0

## Title – How to determine Meter size

Made By: AB 22/05/15

(Issue 2)

#### In Transducers select Configure –

|                                                                                                    | Transducer   | Configuration                                                        |           | x |  |
|----------------------------------------------------------------------------------------------------|--------------|----------------------------------------------------------------------|-----------|---|--|
| Configure the transducer for the current graph. If the transducer was incorrectly configured in the database when the data was downloaded, it |              |                                                                      |           |   |  |
| Data Factors<br>Calibration: 0.005556 Offset: 0.000000                                                                                        |              |                                                                      |           |   |  |
| Configuration<br>Transducer Type                                                                                                    | 🆧 Digital (F | low)                                                                 | Configure |   |  |
| Sensor Type:<br>Transducer Name:<br>Units Per Pulse:<br>Offset<br>Logger Calibration:                                                         |              | Flow<br>Kent PSM-T<br>5.000000<br>0.000000<br>900.000000<br>0.000000 | ~         |   |  |
|                                                                                                    |              | (                                                                    | JK Cancel |   |  |

## Then select the meter type from the dropdown

|                                                                                                    | Flow Transducer                       | ×  |  |  |  |
|----------------------------------------------------------------------------------------------------|---------------------------------------|----|--|--|--|
| Select the units Sensor type. This defines the type of units that can be applied to the data. Select a stored transducer from the list, or select user |                                       |    |  |  |  |
| Sensor Type:                                                                                                    | Flow                                  |    |  |  |  |
| Transducer                                                                                                    |                                       | _  |  |  |  |
| Select:                                                                                                    | Helix 3000 40mm 💌 Remove              |    |  |  |  |
| Enter/Edit Transdu                                                                                                    | Helix 3000 40mm<br>Helix 3000 50mm    | _  |  |  |  |
| Name:                                                                                                    | Helix 3000 65mm                       |    |  |  |  |
| Units Per Pulse:                                                                                                    | Helix 3000 80mm<br>Helix 3000 100mm Y |    |  |  |  |
| Offset:                                                                                                    | 0.000000                              |    |  |  |  |
| Data Type:                                                                                                    | All Data Values 💌                     | [  |  |  |  |
| Add to Select Transducer List Bands                                                                                                    |                                       |    |  |  |  |
| Export                                                                                                    | OK Cane                               | el |  |  |  |

### Then select Bands –

|                                                                                                    | Flow Transducer                 | × |  |  |
|----------------------------------------------------------------------------------------------------|---------------------------------|---|--|--|
| Select the units Sensor type. This defines the type of units that can be applied to the data. Select a stored transducer from the list, or select user |                                 |   |  |  |
| Sensor Type:                                                                                                    | Flow                            |   |  |  |
| Transducer                                                                                                    |                                 |   |  |  |
| Select:                                                                                                    | Helix 3000 40mm 💌 Remove        |   |  |  |
| Enter/Edit Trans                                                                                                    | ducer                           |   |  |  |
| Name:                                                                                                    | Helix 3000 40mm                 |   |  |  |
| Units Per Pulse                                                                                                    | e: 1.000000                     |   |  |  |
| Offset:                                                                                                    | 0.000000                        |   |  |  |
| Data Type:                                                                                                    | All Data Values 💌               |   |  |  |
| Add                                                                                                    | to Select Transducer List Bands |   |  |  |
| Export                                                                                                    | OK Cancel                       |   |  |  |

|   |   | M          | eter | Bands - Gallons/Se | ×         |
|---|---|------------|------|--------------------|-----------|
| ſ |   | Band Value | ^    | Limits             | 0.200000  |
|   | 1 | 0.200000   | -    | _                  | 40 500000 |
|   | 2 | 0.700000   |      | I✔ QMax:           | 12.500000 |
|   | 3 | 1.400000   |      | 🔲 QNominal:        | 0.000000  |
|   | 4 | 2.100000   |      | C QStall:          | 0.000000  |
|   | 5 | 2.700000   |      |                    |           |
|   | 6 | 3.400000   |      |                    |           |
|   | 7 | 4.100000   |      |                    |           |
|   | 9 | 4 800000   | ~    |                    |           |
|   | • | ,          |      | UK                 | Cancel    |

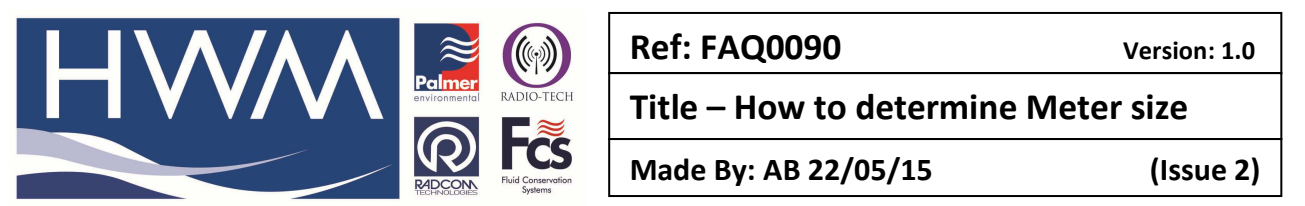

For some meter types the information is already provided as above. (see later if the meter type is not provided or the band inofrmation is not available for the meter selected)

Select 'OK' to apply this to the data/graph.

Then select Advanced > data bands distribution to show the bands distribution -

In the example below you can see that the meter is too big for the volume of water flowing, as the flow bands are all towards or below the QMIN bracket for the meter -

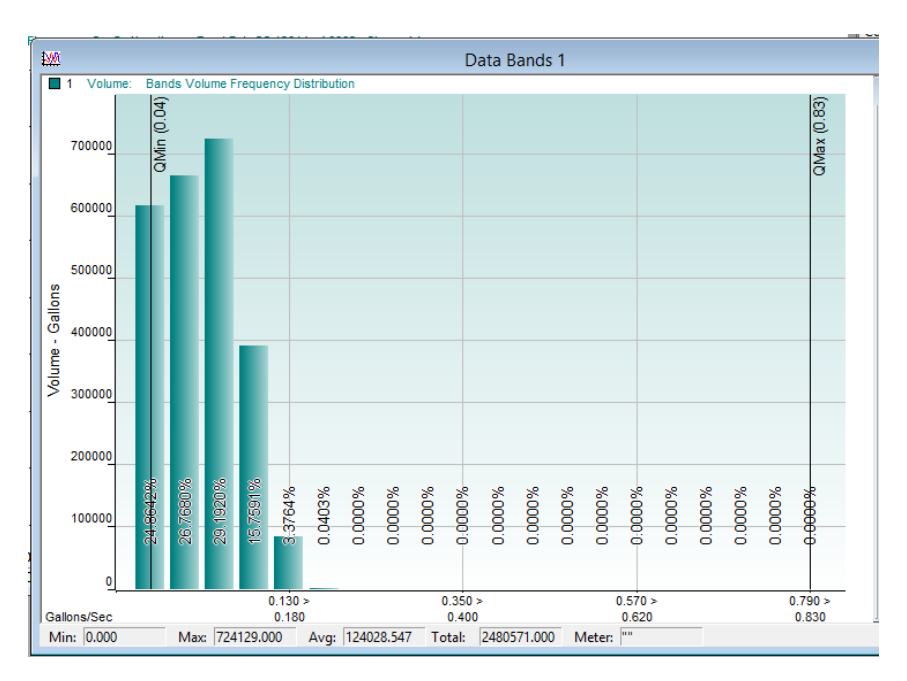

The data bands graph will help you to determine the size of meter required as you would be looking to contain the major flow between the QMIN / QMAX values.

To include new Meter information in Radwin software -

In Transducers select Configure -

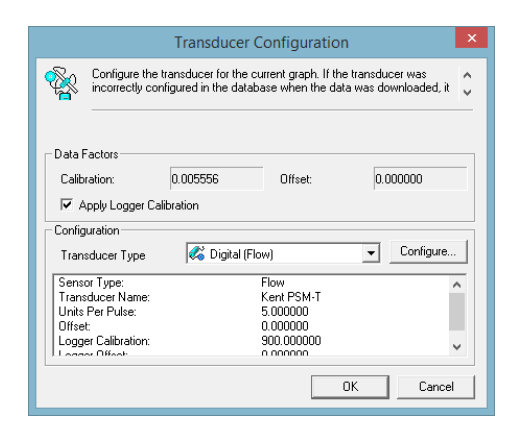

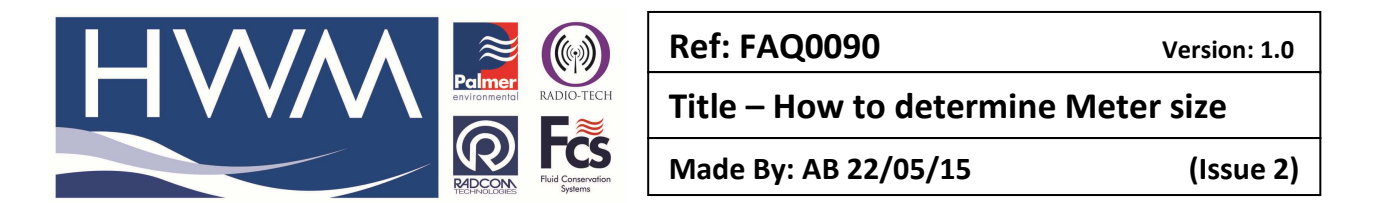

## And in Transducer type select – -User Defined Transducer – from the drop down

|                                                                                                    | Flow Transducer                                  | × |  |  |  |
|----------------------------------------------------------------------------------------------------|--------------------------------------------------|---|--|--|--|
| Select the units Sensor type. This defines the type of units that can be applied to the data. Select a stored transducer from the list, or select user |                                                  |   |  |  |  |
| Sensor Type:                                                                                                    | Flow                                             |   |  |  |  |
| Transducer                                                                                                    |                                                  |   |  |  |  |
| Select:                                                                                                    | User Defined Transducer 💽 Remove                 |   |  |  |  |
| Enter/Edit Transdu                                                                                                    | Enter/Edit Transdu                               |   |  |  |  |
| Name:                                                                                                    | PSM D 15mm                                       |   |  |  |  |
| Units Per Pulse:                                                                                                    | 6" Helix 3000 - PD 100, PU100 or HRP<br>PSM 15mm |   |  |  |  |
| Offset:                                                                                                    | 0.000000                                         |   |  |  |  |
| Data Type:                                                                                                    | All Data Values                                  |   |  |  |  |
| Add to Select Transducer List Bands                                                                                                    |                                                  |   |  |  |  |
| Export                                                                                                    | OK Cance                                         |   |  |  |  |

#### Enter the Meter type name

| Flow Transducer                                                                                                    |  |  |  |  |  |
|----------------------------------------------------------------------------------------------------|--|--|--|--|--|
| applied to the data. Select a stored transducer from the list, or select user defined to enter a new transducer. Enter a name for the transducer. Enter |  |  |  |  |  |
| Sensor Type: Flow 💌                                                                                                    |  |  |  |  |  |
| Select:  User Defined Transducer  Remove Remove                                                                                                    |  |  |  |  |  |
| Enter/Edit Transducer                                                                                                    |  |  |  |  |  |
| Name: Engelbert 56                                                                                                    |  |  |  |  |  |
| Units Per Pulse: 1.000000                                                                                                    |  |  |  |  |  |
| Offset: 0.000000                                                                                                    |  |  |  |  |  |
| Data Type: All Data Values 💌                                                                                                    |  |  |  |  |  |
| Add to Select Transducer List Bands                                                                                                    |  |  |  |  |  |
| Export OK Cancel                                                                                                    |  |  |  |  |  |

#### Select 'Add to Select Transducers List'

### Then select Bands

|        | Meter Bands - Gallons/Sec |   |                 |           |  |
|--------|---------------------------|---|-----------------|-----------|--|
|        | Band Value                | ^ | Limits<br>QMin: | 0.000000  |  |
| 1      | 0.000000                  |   |                 | 0.000000  |  |
| 2      | 0.000000                  |   | UMax:           | 0.000000  |  |
| 3      | 0.000000                  | - | 🔲 QNominal:     | 0.000000  |  |
| 4      | 0.000000                  |   | QStall:         | 0.000000  |  |
| 5      | 0.000000                  |   |                 | ,         |  |
| 6      | 0.000000                  |   |                 |           |  |
| 7      | 0.000000                  |   |                 |           |  |
| ۵<br>۲ | 0.000000                  | ~ |                 | OK Cancel |  |
|        |                           |   |                 |           |  |

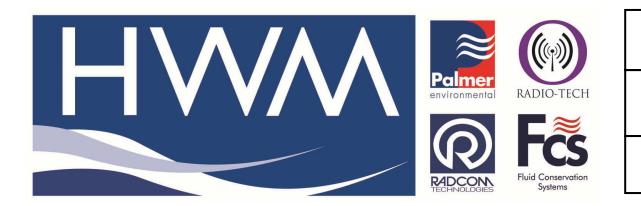

Ref: FAQ0090

Made By: AB 22/05/15

Version: 1.0

Title – How to determine Meter size

(Issue 2)

Add the meter manufacturers data from the meter manual for QMax and QMin and create a number of bands between the two values – add the information to the bands table

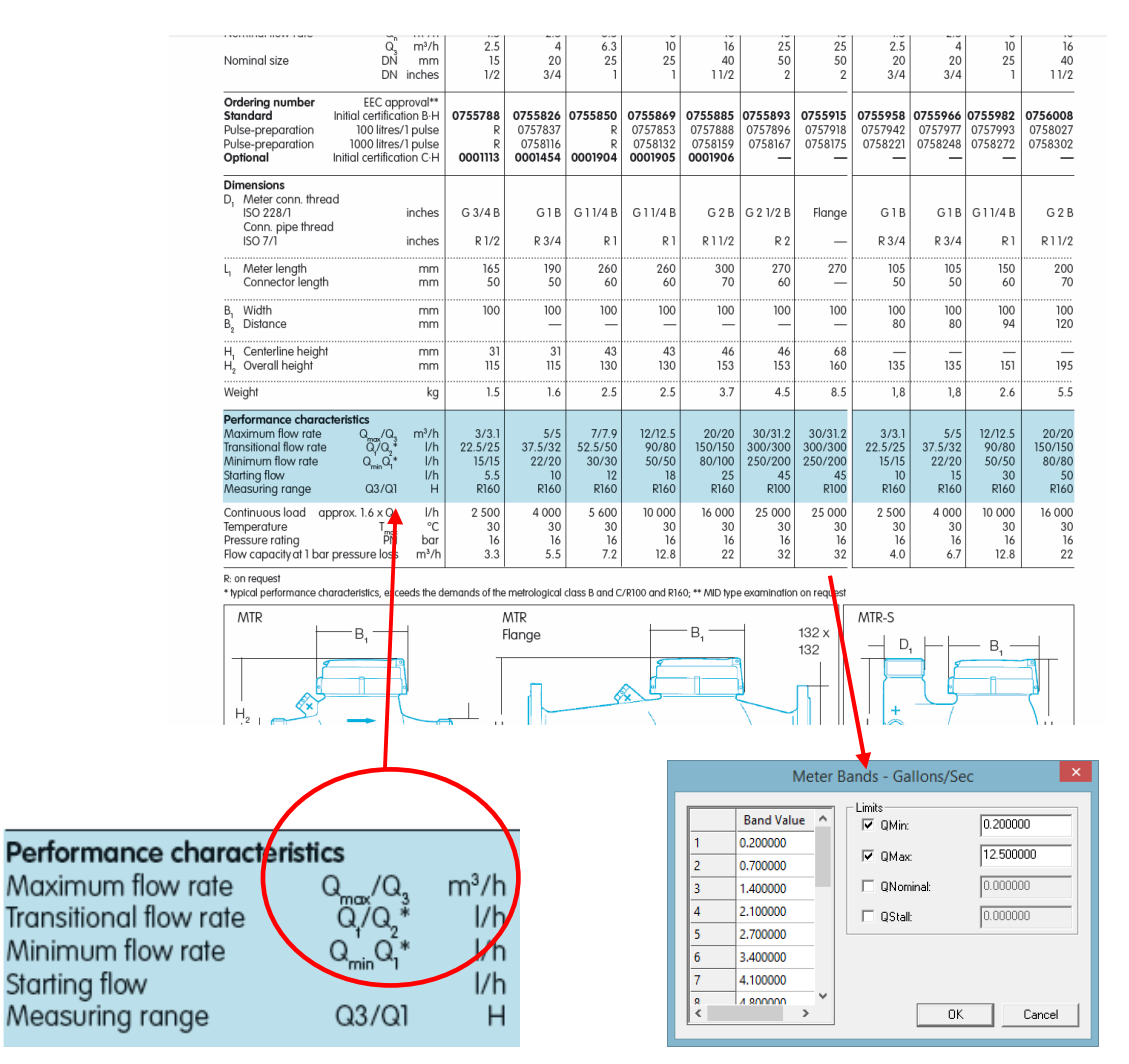

Select OK to save to the Transducer list.

Then use this to check the meter size against the View Graph.

#### **Document History:**

| Edition | Date of Issue | Modification                | Notes |
|---------|---------------|-----------------------------|-------|
| 1st     | 22/05/15      | Release                     |       |
| 2nd     | 15/06/15      | How to add meter info added |       |